#### **Inhaltsverzeichnis**

| Tipp  | s zu Eclipse                                                                | .1 |
|-------|-----------------------------------------------------------------------------|----|
| 1.    | Eclipse-Grundbegriffe: Ansicht (view), Editor, Perspektive                  | 2  |
| 2.    | Ein Projekt erstellen und darin ein Hallo-Programm entwickeln und ausführen | 2  |
| 3.    | Ein paar Einstellungen ändern                                               | 3  |
| 3.1.  | Zeilen-Nummern und Druckgrenze (print margin) etc. anzeigen lassen:         | 3  |
| 3.2.  | Die Formatierung von Java Quelldateien festlegen                            | 3  |
| 4.    | Eine JUnit-Testklasse schreiben und ausführen lassen                        | 4  |
| 4.1.  | Eine Testklasse für JUnit 3                                                 | 5  |
| 4.2.  | Eine Testklasse für JUnit 4                                                 | 5  |
| 5.    | Tastenkürzel (key bindings)                                                 | 6  |
| 5.1.  | Vordefinierte Tastenkürzel                                                  | 6  |
| 5.2.  | Eigene Tastenkürzel definieren                                              | 7  |
| 6.    | Schablonen (templates)                                                      | 7  |
| 6.1.  | Schablonen anwenden                                                         | .7 |
| 6.2.  | Schablonen definieren                                                       | 8  |
| 7.    | Mehrere Programme in einem Projekt                                          | 9  |
| 8.    | Programme umstrukturieren (refactoring)                                     | .9 |
| 9.    | Blitzänderungen (quick fixes)                                               | 9  |
| 10.   | Das Help-Menü                                                               | 11 |
| 11.   | Ein Java-Archiv (d.h. eine .jar-Datei) zu einem Projekt hinzufügen          | 11 |
| 12.   | Java-Quelldateien in ein Eclipse-Projekt importieren                        | 12 |
| 13.   | Eclipse-Projekte auf einen anderen Rechner übertragen                       | 12 |
| 13.1. | Projekte exportieren                                                        | 12 |
| 13.2. | Projekte importieren                                                        | 13 |
| 14.   | Quelldateien von Standardklassen anzeigen lassen                            | 13 |
| 15.   | Die XML-Beispiele in ein Eclipse-Projekt übernehmen                         | 13 |
| 16.   | Pfadnamen und URIs                                                          | 15 |
| 17.   | Suchen und Ersetzen mit regulären Ausdrücken und Fangmustern                | 15 |
| 18.   | Mehr über Eclipse lernen                                                    | 18 |

## **Tipps zu Eclipse**

Dies sind die ersten Zeilen einer geplanten 6-bändigen und vollständigen Beschreibung der grafischen Benutzeroberfläche von Eclipse :-).

Eclipse ist ein Programm, dessen Leistungsumfang nicht starr festgelegt ist, sondern durch das Hinzufügen von so genannten **Plugins** erweitert und modifiziert werden kann. Als Basis enthält Eclipse eine Entwicklungsumgebung für Java-Programme und eine Entwicklungsumgebung für Eclipse-Plugins. Eclipse läuft auf verschiedenen Plattformen, z.B. unter Linux, Mac OS und Windows.

Im Internet werden zahlreiche Kombinationen aus Eclipse und bestimmten Plugins angeboten. Für die Entwicklung von Java-Programmen ist praktisch jede solche Kombination geeignet, z.B. Indigo (Version 3.7, erschienen 2011), Helios (Version 3.6, erschienen 2010), Galileo (Version 3.5, erschienen 2009), Ganymede (Version 3.4, erschienen 2008).

Wenn man Eclipse (zum ersten Mal) startet, wird man nach einem workspace-Verzeichnis gefragt, in dem das Eclipse-System Unterverzeichnisse anlegen und Dateien ablegen kann. Im SWE-Labor der Beuth Hochschule sollte man ein Verzeichnis auf der Z:-Partition angeben, z.B. Z:\EWS (EWS soll an Eclipse Work Space erinnern). Im Labor sollte man auf keinen Fall einen Ordner auf der C:-Partition angeben!

In diesem Papier gelten folgende Konventionen:

+ Editors soll bedeuten: Auf das Pluszeichen + vor Editors klicken.

Editors soll bedeuten: Auf das Wort Editors klicken (nicht auf das Pluszeichen davor)

Strg (engl. Ctrl) bezeichnet die Steuerungs-Taste (auf vielen Tastaturen ganz links unten), Ums (engl. Shift) bezeichnet die Umschalt-Taste (z.B. für die Eingabe von Großbuchstaben wichtig).

# 1. Eclipse-Grundbegriffe: Ansicht (view), Editor, Perspektive

Eine Ansicht (engl. view) ist ein *Fenster* (innerhalb des umfassenden Eclipse-Fensters), in dem Informationen *angezeigt* werden, aber vom Benutzer *nicht verändert* werden können.

Ein Editor (engl. editor) ist ein *Fenster* (innerhalb des umfassenden Eclipse-Fensters) in dem Informationen *angezeigt* werden und vom Benutzer *verändert* werden können.

Achtung: Mit einem Editor ist in Eclipse ein *Fenster* gemeint, hinter dem ein Editor-Programm aktiv ist, nicht das Editor-Programm selbst.

Eine Perspektive (engl. perspective) ist eine bestimmte Kombination von Ansichten und Editoren.

Die Perspektive namens Java ist besonders gut zum Entwickeln von Java-Programmen geeignet, die Perspektive namens Plug-in Development zum Entwickeln von Eclipse-Plugins, die Perspektive namens JavaScript zum Entwickeln von ... etc.

Im umfassenden Eclipse-Fenster wird jeweils *eine* Perspektive gezeigt. Der *Name* dieser aktuellen Perspektive steht im Rahmen des Eclipse-Fensters ganz oben links (zwischen dem Eclipse-Logo und dem ersten Bindestrich).

*Wechseln* kann man die aktuelle Perspektive mit Knöpfen, die ganz rechts oben im Eclipse-Fenster angebracht sind, oder mit dem Menübefehl:

## Window / Change Perspective

Eine Ansicht (engl. a view) kann man *verschwinden lassen*, indem man auf das Kreuzchen hinter ihrem Namen klickt. Mit dem folgenden Menübefehl kann man sie dann *wieder sichtbar machen*.

Window / Show View

# 2. Ein Projekt erstellen und darin ein Hallo-Programm entwickeln und ausführen

Schritt 1: Stellen Sie sicher, dass die Perspektive namens Java gezeigt wird (siehe vorigen Abschnitt).

Schritt 2: Erstellen Sie ein Java-Projekt mit dem Befehl: File / new / Java Project

Im Fenster Create a Java Project braucht man nur einen *Namen* für das Projekt festzulegen, z.B. Projekt01. Danach kann man gleich auf Finish klicken.

Das neue Projekt01 sollte jetzt in der Package Explorer - Ansicht (links im Eclipse-Fenster) angezeigt werden. Es sieht aus wie ein Ordner mit einem +-Kästchen davor.

Schritt 3: Erstellen Sie innerhalb des Projekts eine Klasse:

Im Package Explorer das Projekt Project01 auswählen.

Dann: File / New / Class

Im Fenster Java Class hinter Package einen Paketnamen eintragen, z.B. paket01 hinter Name einen Klassennamen eintragen, z.B. HauptKlasse vor public void main(String[] args) ein Häkchen machen und auf Finish klicken.

Dadurch sollte eine Quelldatei namens HauptKlasse.java erzeugt und in einem Editor (das große Fenster in der Mitte des Eclipse-Fensters) angezeigt werden. Ergänzen Sie die main-Methode dieser Klasse um einen Befehl wie etwa System.out.println("Hallo!");.

Schritt 4: Lassen Sie das Programm ausführen mit dem Befehl: Run / Run as / Java Application

Die Ausgabe des Programms sollte in der Console-Ansicht (im Eclipse-Fenster ganz unten) erscheinen.

| Beuth Hochschule, SS12  | Tipps zu Eclipse | S |
|-------------------------|------------------|---|
| Deutin Hochschule, 5512 | Tipps Zu Lenpse  |   |

3

Anmerkung: Während Sie Java-Quellcode eingeben, wird dieser Code *automatisch* und *inkrementell* ("Stückchen für Stückchen") compiliert. In den meisten Fällen ist der inkrementelle Java-Compiler fertig, wenn Sie mit dem Eintippen des Quellcodes fertig sind. In eingien Situationen muss man einen Moment warten, "bis der inkrementelle Compiler hinterher kommt".

#### 3. Ein paar Einstellungen ändern

Quellprogramme sollten immer mit *Zeilen-Nummern* angezeigt werden, damit man die Fehlermeldungen eines Compilers (die häufig Zeilen-Nummern enthalten) verstehen kann. Die *Einrückung* eines Textes sollte nicht mit Tabulator-Zeichen bewirkt werden, sondern mit Zwischenraum-Zeichen (engl. space characters, blank characters), damit der Text auch von anderen Editoren richtig dargestellt wird. Leider sind diese Regeln in Eclipse nicht voreingestellt. Man kann sie aber leicht selbst einstellen.

#### 3.1. Zeilen-Nummern und Druckgrenze (print margin) etc. anzeigen lassen:

#### Window / Preferences / + General / + Editors / Texteditors

Im Fenster Text Editors vor Show line numbers ein Häkchen machen.

Die Zeilen-Nummern werden dann nicht nur auf dem Bildschirm angezeigt, sondern auch gedruckt (wenn man eine Quelldatei mit File / print ausdrucken lässt).

Nach **Print margin column:** die Zahl 75 eingeben. Dadurch erscheint in allen Editoren ("Editor-Fenstern") eine Druckgrenze, d.h. ein senkrechter Strich zwischen Spalte 75 und 76. Wenn man beim Eingeben von Text diesen Strich nicht "übertritt", passen die Zeilen auch beim *Ausdrucken* auf eine Zeile (und müssen nicht vom Drucker umgebrochen werden). Im SWE-Labor kann man statt 75 sogar 78 eingeben.

Vor Insert spaces for tabs ein Häkchen machen. Dadurch wird sichergestellt, dass anstelle von Tabulator-Zeichen Zwischenraum-Zeichen (engl. space characters) verwendet werden.

## Nach Displayed tab width: die Zahl 3 eintragen.

Achtung: Diese Einstellung legt die Wirkung der Tab-Taste z.B. beim Editieren von .txt-Dateien fest. Dagegen wird die Einrücktiefe von .java-Dateien durch eine spezielle Formatter-Komponente und ein Profil festgelegt (siehe nächsten Abschnitt).

#### 3.2. Die Formatierung von Java Quelldateien festlegen

Wie Java-Quelldateien (.java-Dateien) vom Eclipse-Java-Editor formatiert werden sollen, wird durch so genannte **Profile** (engl. profiles) beschrieben. Einige Profile (mit Namen wie z.B. Eclipse (built-in), Java Conventions (built-in), ...) sind vorgegeben. Diese built-in-Profile kann der Benutzer *ansehen* und *aktivieren*, aber *nicht verändern*. Er kann sie aber kopieren und die Kopie abändern, etwa so:

#### Window / Preferences / + Java / + Code Style / Formatter / New

Im Fenster New Formatter unter Profile name: einen Namen für das neue Profil eintragen (z.B. meinJavaProfil01), unter Initialize settings with the following profile das zu kopierende Profil auswählen und auf OK klicken.

Dadurch wird automatisch der Profil-Editor geöffnet, damit man das neue Profil seinen eigenen Wünschen anpassen kann. Der Profil-Editor bietet einem zahlreiche übereinander liegende Fenster-mit-Reitern zur Auswahl an (Indentation, Braces, White Space, Blank Lines, ...). Rechts daneben werden in einem Preview-Fenster die Auswirkungen der aktuellen Einstellungen auf bestimmte Code-Beispiele sofort angezeigt (was sehr angenehm und nützlich ist!).

Im Fenster mit dem Reiter Indentation kann man die Einrücktiefe (Indentation size:) und die Breite-eines-Drucks-auf-die-Tabulator-Taste (Tab size:) beide auf 3 stellen. Als Tab policy: sollte man Spaces only auswählen.

#### SS12 3.2. Die Formatierung von Java Quelldateien festlegen

Sehr empfehlenswert ist auch ein Häkchen vor Align fields in columns. Es hat Auswirkungen, wenn man mehrere Variablen untereinander vereinbart. Prüfen Sie im Preview-Fenster, ob Ihnen die Wirkung gefällt.

Im Fenster mit dem Reiter New Lines kann man alle Häkchen in der obersten Zeilengruppe (von in empty class body bis at end of file) entfernen. Dadurch wird der Quelltext etwas kompakter formatiert und man kann auf dem Bildschirm mehr davon sehen, ohne zu blättern zu müssen.

## 4. Eine JUnit-Testklasse schreiben und ausführen lassen

Eine JUnit-Klasse enthält *Testfälle* (parameterlose Prozeduren) und kann (mit Hilfe des JUnit Frameworks) ausgeführt werden. Eine JUnit-Klasse braucht keine main-Methode zu enthalten (und deshalb wird sie hier als Test*klasse*, nicht als Test*programm*, bezeichnet).

Angenommen, wir haben bereits ein Java-Projekt namens Pro01 erstellt (siehe 2. Ein Projekt erstellen und ...). Dann können wir innerhalb dieses Projekts wie folgt eine JUnit-Testklasse erstellen:

Im Package Explorer das Kontextmenü des Projekts Pro01 öffenen (durch einen Rechtsklick auf Pro01). Im Kontextmenü New / JUnit Test Case wählen. Ein Fenster New JUnit Test Case sollte sich öffenen. Ziemlich oben in diesem Fenster entweder New JUnit 3 test oder New JUnit 4 test wählen (im Zweifelsfall New JUnit 4 test). Von dieser Entscheidung hängen viele Regeln ab, die man später beim Schreiben der Testklasse beachten muss, z.B. werden Testfälle bei JUnit 3 normalerweise daran erkannt, dass ihre Namen mit test beginnen, bei JUnit 4 dagegen an der Anmerkung @Test am Anfang des Testfalls. Um ein Gefühl für den Unterschied zwischen Testklassen für JUnit 3 und solchen für JUnit 4 zu entwickeln, sollte man sich ein paar einfache Beispiele ansehen.

Im Fenster New JUnit Test Case sollte man dann noch hinter Package einen Paketnamen eintragen (z.B. paket01) und hinter Name den Namen der Testklasse, die man gleich schreiben will (z.B. TK01). Unterhalb von Which method stubs would you like to create? empfiehlt sich ein Häkchen vor setUp() (weil man diese Methode in fast allen Testklassen braucht). Einen Eintrag hinter Class under test: kann man erstmal weglassen.

Wenn man dann auf Finish klickt, erscheint die Meldung JUnit 3 (bzw. 4) is not on the build path. Do you want to add it? Als Antwort auf OK klicken.

Daraufhin sollte im Projekt-Ordner Pro01 ein Ordner src, darin ein Ordner paket01 und darin eine Java-Quelldatei TK01. java erzeugt werden.

Wenn man diese Quelldatei mit geeigneten Testfällen gefüllt hat (siehe unten 4.1. bzw. 4.2.) kann man sie wie folgt *ausführen* lassen: Im Package Explorer das Kontextmenü der Quelldatei öffnen (durch einen Rechtsklick auf TK01. java). Im Kontextmenü Run As / JUnit Test wählen. Alternativ dazu kann man auch die Quelldatei TK01. java auswählen und dann die Tasten Alt+Ums+X, T drücken.

Innerhalb eines Projekts kann man (beliebig viele) **JUnit 3** und (beliebig viele) **JUnit 4** Testklassen entwickeln (aber normalerweise dürfte es nicht sinnvoll sein, JUnit 3 und JUnit 4 zu "vermischen").

Es folgen zwei simple Testklassen, JU3\_TK01 für JUnit 3 und JU4\_TK01 für JUnit 4, mit jeweils zwei Testfällen darin. Getestet wird die Klasse StringBuilder.

S. 4

#### 4.1. Eine Testklasse für JUnit 3

```
1 package paket01;
 2
 3 import junit.framework.TestCase;
 4
 5 public class JU3 TK01 extends TestCase {
      StringBuilder sb01;
 6
      StringBuilder sb02;
 7
 8
 9
      protected void setUp() throws Exception {
10
         super.setUp();
11
         sb01 = new StringBuilder();
12
         sb02 = new StringBuilder("ABC");
13
      }
14
15
      public void testOne() {
16
         assertEquals(0, sb01.length());
17
      }
18
      public void testTwo() {
19
20
         assertEquals(3, sb02.length());
21
         String content = sb02.toString();
2.2
         // Absichtlich falsche Soll-Daten "aBC" (statt "ABC"):
         assertEquals("aBC", content);
23
24
      }
25 }
```

Die Namen der Testfälle (testOne und testTwo) müssen mit test beginnen. Die Methode setUp, die vor jedem Testfall ausgeführt wird, muss setUp heißen. Eine Testklasse für JUnit 3 muss als Erweiterung der Klasse junit.framework.TestCase vereinbart werden (siehe Zeile 3)

#### 4.2. Eine Testklasse für JUnit 4

```
1 package paket01;
 2
 3 import org.junit.Before;
 4 import org.junit.Test;
 5 import static org.junit.Assert.assertEquals;
 6
 7 public class JU4_TK01 {
 8
      StringBuilder sb01;
 9
      StringBuilder sb02;
10
      @Before
11
      public void setUp() throws Exception {
12
13
         sb01 = new StringBuilder();
14
         sb02 = new StringBuilder("ABC");
15
      }
16
17
      @Test
      public void myTestOne() {
18
19
         assertEquals(0, sb01.length());
20
      }
21
22
      @Test
23
      public void yourTestTwo() {
         assertEquals(3, sb02.length());
2.4
25
         String content = sb02.toString();
2.6
         // Absichtlich falsche Soll-Daten "aBC" (statt "ABC"):
27
         assertEquals("aBC", content);
28
      }
29 }
```

Die Testfälle (myTestOne und yourTestTwo) müssen mit der Anmerkung (annotation) @Test beginnen, ihre Namen sind frei wählbar. Methoden, die vor jedem Testfall ausgeführt werden sollen, müssen mit der Anmerkung @Before beginnen, ihre Namen sind ebenfalls frei wählbar (aber setUp ist weiterhin verbreitet). Eine Testklasse für JUnit 4 kann als Erweiterung einer beliebigen anderen Klasse (z.B. als Erweiterung von java.lang.Object) vereinbart werden (siehe Zeile 7).

#### 5. Tastenkürzel (key bindings)

Für viele Eclipse-Befehle gibt es Tastenkürzel und der Benutzer kann vorhandene Kürzel ändern oder löschen und neue Kürzel hinzufügen.

#### 5.1. Vordefinierte Tastenkürzel

Es folgt hier eine kleine Auswahl besonders interessanter, vordefinierter Tastenkürzel:

| Tastenkürzel   | Wirkung                                                                                                    | Befehlsname                  |
|----------------|----------------------------------------------------------------------------------------------------|------------------------------|
| Strg+Ums+L     | Zeigt eine Liste der momentan verfügbaren Tastenkürzel an.                                                                     | Key Assist                   |
| Strg+/         | Ausgewählte Zeilen auskommentieren (mit //) bzw. Auskom-<br>mentierung wieder aufheben.                                        | Toggle Comment               |
| Strg+Ums+M     | Wenn der Cursor im Namen einer Klasse steht wird ein passen-<br>der import-Befehl eingefügt (falls nötig und möglich).         | Add Import                   |
| Strg+Ums+O     | Organisiert die import-Befehle der aktuellen Datei (entfernt<br>unnötige, fügt fehlende hinzu, sortiert sie etc.).             | Organize Imports             |
| Strg+F         | Öffnet den Find/Replace-Dialog (Suchen und Ersetzen).                                                                          | Find / Replace               |
| Strg+K         | Sucht den ausgewählten Text vorwärts.                                                                                          | Find Next                    |
| Strg+Ums+K     | Sucht den ausgewählten Text rückwärts.                                                                                         | Find Previous                |
| Strg+J         | Startet eine <i>inkrementelle Suche</i> vorwärts (während man den Suchtext eintippt, wird schon gesucht).                      | Incremental Find<br>Next     |
| Strg+Ums+J     | Startet eine <i>inkrementelle Suche</i> rückwärts (während man den Suchtext eintippt, wird schon gesucht).                     | Incremental Find<br>Previous |
| Strg+Space     | Öffnet einen "Was-darf-man-hier-einfügen?"-Dialog.                                                                             | Content Assist               |
| Strg+Ums+Space | Wenn der Cursor zwischen den runden Klammern () eines<br>Methodenaufrufs steht, werden die Typen der Parameter ange-<br>zeigt. | Parameter Hints              |
| Alt-C          | Schneidet die aktuelle Zeile aus. Wurde vom Benutzer definiert (siehe oben Abschnitt 4.).                                      | Cut Line                     |
| Strg+Alt+↓     | Fügt eine Kopie der aktuellen Zeile ( <i>nach</i> der aktuellen Zeile)<br>ein.                                                 | Editing Text                 |
| Strg+F11       | Führt das aktuelle Programm aus.                                                                                               | Run                          |
|                |                                                                                                    |                              |
|                |                                                                                                    |                              |
|                |                                                                                                    |                              |

SS12

| Beuth Hochschule, SS12 | Tipps zu Eclipse |  |
|------------------------|------------------|--|
|                        |                  |  |

In die freien Zeilen können Sie Ihre persönlichen Favoriten eintrage. Eine umfangreiche *Liste von populären Tastenkürzeln* wird einem angezeigt, wenn man den Menüpunkt Help / Help Content auswählt, dort nach List of [key bindings] suchen läßt und dann List of key bindings anklickt.

## 5.2. Eigene Tastenkürzel definieren

Leider gibt es keinen Eclipse-Befehl, mit dem man die aktuelle Zeile (die, in der der Cursor gerade steht) löschen kann (ohne sie vorher umständlich auswählen zu müssen). Immerhin gibt es einen Befehl namens Cut Line, der die aktuelle Zeile *ausschneidet* (d.h. in die Ablage kopiert und aus dem Text entfernt). Als Beispiel soll für diesen Befehl das Tastenkürzel Alt+C definiert werden:

Window / Preferences / + General / Keys

Im großen Auswahlfenster wählt man die Zeile, die mit dem Text Cut Line beginnt (in der Spalte Command). Dann gibt man das neue Tastenkürzel Alt+C in das Textfeld nach Binding: ein.

Soll das neue Tastenkürzel nur beim Editieren von Java-Quellprogrammen wirksam sein, kann man im When-Fenster die Alternative Editing Java Source auswählen. Wählt man statt dessen die Alternative In Windows, ist das neue Tastenkürzel *immer* wirksam (empfehlenswert).

Hinweis: Wenn man mit dem Befehl Cut Line (oder mit dem neu definierten Tastenkürzel Alt+C) *mehrere* Zeilen unmittelbar nacheinander ausschneidet, stehen danach *alle* diese Zeilen in der Ablage (und nicht nur die *letzte*).

# 6. Schablonen (templates)

Eine Schablone (engl. a template) ist ein mit einem Namen versehener Text (z.B. ein Java-Befehl oder ein häufig verwendeter Kommentar wie // © Copyright by Angelika Meyerbeer oder ...). Eine Schablone kann aus wenigen Zeichen, einer ganzen Zeile oder aus mehreren Zeilen bestehen. Eine Schablone kann Variablen enthalten, die beim Anwenden der Schablone (siehe nächsten Abschnitt) durch Texte ersetzt werden oder andere Effekte bewirken.

Beispiel-01: Die Schablone namens main ist wie folgt definiert:

```
public static void main(String[] args) {
    ${cursor}
```

Die Variable \${cursor} bewirkt, dass nach einem Einfügen dieser Schablone in einen Text der Cursor an der betreffenden Stelle positioniert wird (und nicht nach dem eingefügten Text).

Beispiel-02: Die Schablone namens sysout ist wie folgt definiert:

System.out.println(\${word\_selection}\${});\${cursor}

Bevor man diese Schablone in einen Text einfügt, sollte man ein Textstück mit der Maus auswählen (markieren). Die Variable  $gword_selection$  wird dann durch dieses Textstück ersetzt.

Das Templates-Fenster, welches *alle* zur Zeit vorhandenen Schablonen-Definitionen anzeigt, können Sie mit dem folgenden Befehl öffnen:

# Window / Preferences / + Java / + Editor / Templates

In diesem **Templates-Fenster** können Sie bereits vorhandene Definitionen ansehen, verändern und löschen oder neue Definitionen einfügen.

# 6.1. Schablonen anwenden

Beispiel-01: Die Schablone main anwenden

Positionieren Sie den Cursor an einer Stelle, an der Sie eine main-Methode einfügen *möchten und dürfen* (also *innerhalb* einer Klassenvereinbarung, aber *ausserhalb* aller Methodenvereinbarungen).

Geben Sie main ein und dann Strg+Space.

Ein Fenster mit mehreren Alternativen darin wird geöffnet. Wählen Sie die Alternative main – main method (mit den Tasten  $\downarrow$  bzw.  $\uparrow$  und Strg oder durch Doppelklicken).

Eine main-Methode (mit noch leerem Rumpf) wird eingefügt und anschließend steht der Cursor im Rumpf dieser Methode (da wo in der main-Schablone die Variable \${cursor} steht).

Beispiel-02: Die Schablone sysout anwenden (ohne Textauswahl)

Positionieren Sie den Cursor an einer Stelle, an der Sie einen Befehl der Form System.out.println(...); einfügen *möchten und dürfen* (z.B. innerhalb einer Methodenvereinbarung).

Geben Sie sysout ein und dann Strg+Space.

Der gewünschte Befehl wird eingefügt und anschliessend steht der Cursor zwischen den runden Klammern nach println.

Beispiel-03: Die Schablone sysout anwenden (mit Textauswahl)

Positionieren Sie den Cursor an einer Stelle, an der Sie den Befehl

System.out.println("sum: " + sum); einfügen *möchten und dürfen* (z.B. innerhalb der Vereinbarung eines Konstruktors).

Geben Sie (an dieser Stelle) den gewünschten aktuellen Parameter "sum: " + sum ein und wählen Sie ihn aus (mit der Maus oder mit der Umschalttaste und den Pfeil-Tasten  $\leftarrow$  bzw.  $\rightarrow$ ).

Geben Sie zweimal Strg+Space ein.

In einem kleinen Fenster werden Ihnen mehrere Alternativen angeboten (aber nur noch *Schablonen*, anderen Alternativen wurden durch die *zweite* Eingabe von Strg+Space entfernt).

Wählen Sie die Alternative sysout – print to standard out aus (mit den Tasten ↓ bzw. ↑ und Strg oder durch Doppelklicken)

Der gewünschte Befehl wird eingefügt und anschließend steht der Cursor unmittelbar hinter dem aktuellen Parameter (so dass Sie ihn noch ergänzen können, z.B. durch die Eingabe von + " Euro"). Mit einem Druck auf die Tab-Taste können Sie den Cursor hinter das abschließenden Semikolon des eingefügten Befehls bewegen.

In der Eclipse-Distribution Ganymede sind etwa 80 Schablonen vordefiniert.

## 6.2. Schablonen definieren

Angenommen, wir wollen häufiger eine Minuszeile wie die folgende in unsere Java-Quelltexte einfügen (z.B. um Methoden optisch deutlich voneinander zu trennen):

// -----

Eine solche Minuszeile "von Hand" einzugeben ist ziemlich mühsam. Deshalb soll hier als Beispiel eine Schablone namens mz mit einer solchen Minuszeile als Bedeutung definiert werden:

Dazu öffnen wir das Templates-Fenster mit dem Befehl

Window / Preferences / + Java / + Editor / Templates

Dort klicken wir auf den Knopf New ... . Das New Template - Fenster wird geöffnet.

Hinter Name: geben wir den Namen mz ein.

Hinter Description: geben wie eine Beschreibung ein, z.B. Minus-Zeile.

Im Textfeld Pattern geben wir die Minuszeile und \${cursor} ein, etwa so:

// -----

\${cursor}

| Beuth | Hochschul | le. SS12 |
|-------|-----------|----------|
| Deum  | HOCHSCHU  | ic, bbik |

Durch die Variable \${cursor} wird sichergestellt, dass nach dem Einfügen einer solchen Minuszeile der Cursor genau unter dem ersten Schrägstrich positioniert wird, auch wenn die Minuszeile (um eine oder mehr Stufen) eingerückt ist.

## 7. Mehrere Programme in einem Projekt

Ein Java-Programm besteht aus einer *Hauptklasse* und beliebig vielen *Nebenklassen*. Die Hauptklasse muss eine main-Methode enthalten und das Programm heißt wie seine Hauptklasse (z.B. Hallo01). Eine Nebenklasse darf eine main-Methode enthalten, muss aber nicht. Die main-Methode der Hauptklasse wird beim Start des Programms ausgeführt. Eventuell vorhandene main-Methoden in Nebenklasse sen werden nur dann ausgeführt, wenn sie ausdrücklich aufgerufen werden.

In *einem* Eclipse-Projekt kann man ohne weiteres *mehere* Java-Programme entwickeln. Um z.B. das Programm mit der Hauptklasse Halloll zu starten, sollte man dann im Package Explorer das Kontextmenü der Datei Halloll. java öffnen (durch einen Rechtsklick auf den Namen der Datei) und darin Run as wählen. Den Menü-Punkt Run / Run as sollte man in diesem Fall nicht verwenden.

## 8. Programme umstrukturieren (refactoring)

Angenommen, Sie haben ein großes Programm geschrieben, welches 100 Klassen umfasst. In mehreren davon haben Sie Methoden namens check vereinbart. Diese Methoden heißen zwar gleich, leisten aber Verschiedenes. Jetzt möchten Sie eine dieser Methoden in pruefeBenutzerEingaben umbenennen. Dann ist es mühsam und fehlerträchtig, mit dem Suchen-und-Ersetzen-Befehl eines Editors in vielen Dateien des aktuellen Projekts genau *die richtigen Vorkommen* des alten Namens durch den neuen Namen zu ersetzen. Leicht passiert es, dass man check zu oft oder zu wenig oft durch pruefeBenutzerEingaben ersetzt.

Mit den *Umstrukturierungsbefehlen* (refactoring commands) von Eclipse lässt sich das Problem relativ leicht, schnell und mit geringer Fehlerwahrscheinlichkeit lösen, etwa so:

- 1. Wählen Sie ein *beliebiges* Vorkommen *des* Namens, den Sie ändern wollen.
- 2. Refactor / Rename ... (oder Alt+Ums+R)
- 3. Geben Sie den neuen Namen ein und schließen Sie mit Return ab.

Dadurch werden nicht *alle* Vorkommen des alten Namens durch den neuen Namen ersetzt, sondern nur "die richtigen Vorkommen", die "zusammengehören".

**Rename** ... ist ein besonders einfacher (und gerade deshalb sehr nützlicher) Umstrukturierungsbefehl. Im Menü **Refactor** findet man aber noch viele weitere verwandte Befehle. Einige davon können ziemlich komplizierte Änderung durchführen (z.B. eine Methode aus *einer* Klasse in eine *andere* Klasse verschieben), erfordern aber auch gewisse Vorbereitungen (möglicherweise muss man in der Hilfe nach dem Stichwort Refactor Actions suchen und mehrere Abschnitte sorgfältig durchlesen). Angeblich kann man mit den **Refactor**-Befehlen auch Blei in Gold umwandeln, vermutlich aber erst nach einigem Üben.

# 9. Blitzänderungen (quick fixes)

Wenn der inkrementelle Eclipse-Java-Compiler in einem Quellprogramm einen Fehler findet, versieht er die betreffende Zeile sofort mit einem "roten Pickel". Piekt man den Pickel mit dem Mauszeiger an (ohne zu klicken), erscheint die zugehörige Fehlermeldung (ähnlich wie ein tool tip).

Wenn man den roten Pickel an*klickt* (oder den Cursor in die betreffende Zeile bringt und Strg+1 eingibt) erscheint ein kleines Fenster, in dem (in aller Regel) verschieden *Blitzänderungen* (engl. quick fixes) zur Beseitigung des Fehlers vorgeschlagen werden. Es empfiehlt sich, diese Vorschläge häufig genauer anzusehen und sich die Situationen zu merken, in denen sie nützlich waren. Häufig kann man sich Tipparbeit sparen, indem man absichtlich etwas Unvollständiges oder Falsches eingibt und diese Eingabe dann durch eine bestimmte Blitzänderung automatisch ergänzen oder korrigieren lässt.

| SS12 | 9. Blitzänderungen (quick fixes) | S. 10 |
|------|----------------------------------|-------|
|------|----------------------------------|-------|

Beispiel-01: Den Rückgabetyp void automatisch ergänzen lassen

Geben Sie den Anfang einer Prozedurvereinbarung ein und "vergessen" Sie dabei, den Rückgabetyp void anzugeben, etwa so:

public print(String s)

Am Anfang der Zeile erscheint ein roter Pickel und der falsche Text wird rot unterstrichen. Geben Sie Strg+1 ein (während der Cursor sich noch im rot unterstrichenen Bereich befindet) oder bewegen Sie den Mauszeiger über den falschen Text (ohne zu klicken). In einem kleinen Fenster werden Ihnen mehrere Blitzänderungen angeboten. Wählen Sie die Alternative Set method return type to 'void' (mit den Tasten ↓ bzw. ↑ und Strg oder durch Doppelklicken). Dadurch wird der fehlende Rückgabetyp automatisch ergänzt.

Dieses Beispiel erspart einem nicht viel Arbeit, zeigt aber den grundsätzlichen Ablauf einer Blitzänderung. Das folgende Beispiel ist (in bestimmten Situationen) etwas nützlicher.

Beispiel-02: Ein Methoden-Skelett automatisch einfügen lassen.

Angenommen, Sie brauchen in Ihrem Programm eine Funktion der folgenden Form:

```
public int machWas(int nummer, String text) {
    ...
}
```

Statt zuerst die *Vereinbarung* der Funktion einzutippen und danach erst die benötigten *Aufrufe* zu programmieren, kann man in Eclipse auch genau andersherum vorgehen: Zuerst gibt man (an einer geeigneten Stelle) einen *Aufruf* der Funktion ein, z.B. so:

int erg = machWas(17, "ABC");

Diesen Befehl versieht der (inkrementelle) Compiler sofort mit einem Fehler-Pickel, weil die Funktion machWas noch nicht vereinbart ist.

Geben Sie Strg+1 ein. Ein Fenster mit Blitzänderungen wird geöffnet. Wählen Sie die Alternative Create method 'machWas(int, String)' (mit den Tasten ↓ bzw. ↑ und Strg oder durch Doppelklicken). Dadurch wird folgendes Methoden-Skelett (engl. method stub) in Ihr Programm eingefügt:

```
private int machWas(int i, String string) {
    // TODO Auto-generated method stub
    return 0;
}
```

Mehrere Worte in diesem Skelett (private, int, machWas, ...) sind einzeln von schwarzen Rechtecken umgeben. Das bedeutet, dass Sie mit der Tab-Taste von Wort zu Wort springen und einige davon ändern können, z.B. private zu public, i zu nummer und string zu text. Mit Ums+Tab können Sie auch rückwärts springen.

Der "Trick" in diesem Beispiel: Man gibt zuerst einen *falschen Befehl* ein und lässt ihn dann mit einer Blitzänderung *korrigieren*.

Man kann sich Blitzänderungen aber auch anbieten lassen, ohne zuerst einen Fehler einzugeben.

Beispiel-02: Eine Befehlsfolge zu einer Methode "veredeln"

Angenommen, Sie haben eine Methode geschrieben, deren Rumpf viel zu kompliziert geworden ist. Jetzt wollen Sie einen Teil des Rumpfes in eine separate Methode auslagern.

Wählen Sie die auszulagernden Befehle aus und geben Sie Strg+1 ein.

Ein Fenster mit Blitzänderungen erscheint.

Wählen Sie die Alternative Extract to method (mit den Tasten  $\downarrow$  bzw.  $\uparrow$  und Strg oder durch Doppelklicken).

Die ausgewählten Befehle werden in eine separate Methode namens extracted ausgelagert und durch einen Aufruf dieser Methode ersetzt. Falls nötig, wird diese Methode automatisch mit bestimmten Parametern versehen, die von den ausgelagerten Befehlen benötigt werden.

Der Name extracted der neuen Methode erscheint an zwei Stellen: In der Vereinbarung der Methode und da, wo sie (im Rumpf der alten Methode) aufgerufen wird. Man braucht den Namen aber nur an *einer* Stelle zu ändern, die andere Stelle wird dann automatisch angepasst.

Der "Trick" in diesem Beispiel: Man gibt erst den *Rumpf* einer Methode ein und lässt daraus per Blitzänderung eine *Methode* machen.

# 10. Das Help-Menü

Probieren Sie möglichst bald die beiden Befehle

## Help / Help Contents und

Help / Search

aus und machen Sie sich mit den Unterschieden vertraut.

## 11. Ein Java-Archiv (d.h. eine .jar-Datei) zu einem Projekt hinzufügen

Die Abkürzung jar steht für java archive. Ein solches Archiv kann Klassen (.class-Dateien) und andere Dateien enthalten. Außerdem muss es ein sog. *Manifest* (eine Art Inhaltsverzeichnis) enthalten. Bevor man den Inhalt eines .jar-Archivs in einem Eclipse-Projekt benutzen kann, muss man das Archiv *zum Buildpath des Projekts hinzufügen*.

Beispiel: Ein Java-Archiv namens jdom. jar, welches im Verzeichnis D:\jars abgespeichert wurde, soll zum Buildpath eines Eclipse-Projekt namens Pro01 hinzugefügt werden:

Wählen Sie im Package Explorer das Archiv Pro01.

Dann: Project, Properties. Das Fenster Properties for Pro01 sollte sich öffnen.

Klicken Sie ganz links in diesem Fenster auf Java Build Path und dann auf den Reiter Libraries. Rechts im Fenster erscheinen Knöpfe mit den Aufschriften Add JARs ..., Add external JARs ... etc. Der oberste Knopf ist für den Fall gedacht, dass die einzufügende . jar-Datei sich bereits in einem Ordner des Projekts befindet. Da in unserem Beispiel die . jar-Datei *außerhalb* des Projekts steht (nämlich im Verzeichnis D:\jars), klicken Sie auf den Knopf (Add external JARs ...).

Das Fenster JAR Selection sollte aufgehen.

Navigieren Sie mit diesem Fenster zum Verzeichnis D:\jars, wählen Sie dort die Datei jdom.jar und klicken Sie auf den Knopf Öffnen. Dadurch wird die Datei jdom.jar nicht geöffnet, sondern zum Buildpath des aktuellen Projekts hinzugefügt.

Ab jetzt können Sie den Inhalt des Archivs jdom. jar benutzen und z.B. die folgenden Befehle in eine Quelldatei des Projekts Pro01 einfügen:

```
1 import org.jdom.Document;
2 ...
3 class Otto {
4 Document doc1 = new Document();
5 ...
```

Die Klasse org.jdom.Document befindet sich im Java-Archiv jdom.jar.

Anmerkung 1: Zahlreiche . jar-Dateien, die zu Ihrem Eclipse-System gehören, stehen im Ordner EI\plugins, wobei EI der Ordner ist, in dem Eclipse installiert wurde. Typischerweise ist der Ordner EI eine Unterordner von C:\Programme oder C:\Program Files.

Anmerkung 2: Ein Java-Archiv (eine . jar-Datei) ist eigentlich ein ZIP-Archiv mit einem Java-Manifest darin (und einem Namen der mit . jar endet statt mit . zip). Jedes Entpackerprogramm für ZIP-Archive kann auch . jar-Dateien entpacken und den Inhalt anzeigen.

## SS12 12. Java-Quelldateien in ein Eclipse-Projekt importieren

# 12. Java-Quelldateien in ein Eclipse-Projekt importieren

Beispiel: In einem Verzeichnis namens D:\meineDateien\quellen\ steht eine Datei namens Hallo.java. Diese Datei wollen Sie in ein Eclipse-Projekt namens Pro01 importieren.

Öffnen Sie das Kontextmenü des Ordners src des Projektes Pro01 (im Package Explorer auf src rechtsklicken). Wählen Sie darin Import ... . Dadurch wird das Fenster Import, Select geöffnet.

Klicke Sie auf + General und wählen Sie dann File System.

Next (oder Doppelklick auf File System). Dadurch wird das Fenster Import-File System geöffnet.

In das Textfeld hinter From Directory: das Verzeichnis D:\meineDateien\quellen eintragen (oder nach einem Klick auf Browse ... auswählen). Der Name quellen sollte im linken der beiden mittelgroßen Fenster erscheinen. Auf den Namen quellen klicken. Im rechten mittelgroßen Fenster sollten alle in Frage kommenden . java-Dateien mit einem Auswahlknopf davor erscheinen.

Die Datei Hallo. java auswählen (durch Häkchen im Auswahlknopf). Natürlich können Sie auch noch weitere Quelldateien auswählen.

Stellen Sie sicher, dass im Textfeld nach Into Folder: Pro01/src steht (sonst eintragen). Finish.

Jetzt wird die Datei Hallo01. java in einen Unterordner von Pr01/src kopiert. Falls die Datei nicht mit einem package-Befehl beginnt, wird sie in einen Unterordner namens default package kopiert. Falls sie mit dem Befehl package paul.hilfsklassen.ea; beginnt, wird sie in einen Unterordner namens paul/hilfsklassen/ea kopiert. Die Original-Datei

D:\meineDateien\quellen\Hallo01.java bleibt in jedem Fall unverändert.

## 13. Eclipse-Projekte auf einen anderen Rechner übertragen

Angenommen, Sie haben Eclipse auf zwei Rechnern (R1 und R2) installiert und auf dem Rechner R1 ein paar Projekte Pro01, Pro02, Pro03, ... entwickelt. Jetzt wollen Sie einige dieser Projekte ("mit allem Drum und Dran") mit Hilfe eines USB-Speicher-Sticks auf den Rechner R2 *übertragen*. Hier wird angenommen, dass der Stick auf dem Rechner R1 (automatisch) mit dem Laufwerksbuchstaben I: und auf R2 mit dem Laufwerksbuchstaben J: verbunden wird. Um Projekte vom Rechner R1 auf den Rechner R2 zu übertragen müssen Sie sie auf R1 *exportieren* und auf R2 *importieren*.

## 13.1. Projekte exportieren

Starten Sie Eclipse auf dem Rechner R1. Stecken Sie den Stick in den Rechner R1.

File / Export. Das Fenster Export, Select wird geöffnet.

Klicke Sie auf + General und wählen Sie dann File System.

Wenn Sie jetzt auf Next> klicken, wird das Fenster Export, File System geöffnet. Im linken Unterfenster sehen Sie alle Projekte (die im aktuellen Eclipse Workspace stehen). Wählen Sie die Projekte aus, die Sie exportieren wollen (durch Links-Klicks auf die quadratischen Wahlkästchen vor den Projektnamen).

In die Textzeile rechts neben To directory müssen Sie den Ziel-Ordner des Exports eintragen,

z.B. den Ordner I:\ oder den Ordner I:\MeineProjekte etc.

Alternativ zum Eintragen können Sie auch auf den Browse... - Knopf klicken und zum Ziel-Ordner hin-navigieren.

Wenn Sie jetzt auf Finish klicken, werden die gewählten Projekte in den gewählten Ziel-Ordner auf dem Stick kopiert.

S. 12

# 13.2. Projekte importieren

Starten Sie Eclipse auf dem Rechner R2. Stecken Sie den Stick in den Rechner R2.

File / Import. Das Fenster Import, Select wird geöffnet.

Klicken Sie auf + General und wählen Sie dann Existing Projects into Workspace.

Wenn Sie jetzt auf Next> klicken, wird das Fenster Import, Import Projects geöffnet.

In die Textzeile rechts neben Select root directory müssen Sie den Quell-Ordner des Imports eintragen, z.B. den Ordner J:\\deltaeten Ordner J:\\MeineProjekte etc.

Alternativ zum Eintragen können Sie auch auf den Browse... - Knopf klicken und zum Quell-Ordner hin-navigieren.

Im Unterfenster unter dem Text **Projects** werden jetzt 0 oder mehr Projekte angezeigt, die sich im Quell-Ordner befinden. Nicht angezeigt wird ein Projekt pro01, wenn es im aktuellen Eclipse Workspace schon ein gleichnamiges Projekt pro01 gibt. Falls Sie das Projekt im Workspace durch das Projekt auf dem Stick ersetzen wollen, müssen Sie das Projekt im Workspace zuerst löschen oder umbenennen.

Wählen Sie die Projekte aus, die Sie wirklich importieren wollen.

Stellen Sie sicher, dass die Option **Copy projects into workspace** mit einem Häkchen versehen ist. Ohne dieses Häkchen bleiben die Projekte auf dem Stick und werden nicht auf den Rechner R2 kopiert.

Wenn Sie jetzt auf Finish klicken, werden die gewählten Projekte aus dem gewählten Quell-Ordner in den aktuellen Eclipse Workspace kopiert.

# 14. Quelldateien von Standardklassen anzeigen lassen

Wenn Sie den Namen einer Klasse kennen (oder zumindest wissen, wie er *anfängt*), können Sie sich den *Quelltext* der Klasse anzeigen lassen. Das entsprechende Fenster Open Type lässt sich auf drei verschiedene Weisen öffnen:

1. Durch einen Klick auf einen kleinen Knopf links unter dem Window-Menü (der Knopf hat den Tool-Tip-Text Open Type Ctrl+Shift+T).

2. Durch Eingabe von Strg+Ums+T.

3. Mit dem Menübefehl Navigate / Open Type ...

Im Fenster **Open Type** geben Sie im oberen (einzeiligen) Textfeld den Namen der Klasse ein. Während Sie noch tippen, wird ihnen im unteren (mehrzeiligen) Textfeld eine Liste von Klassennamen angeboten, die zu Ihren Eingaben passe. Die Liste wird kürzer, je mehr Zeichen Sie eingeben. Wenn Sie in dieser Liste einen Namen auswählen und auf Return drücken (oder auf den Namen doppelklicken) wird der Quelltext der Klasse (in einem Editor) angezeigt.

Das gilt nicht nur für Klassen, die Sie in irgendeinem Projekt (im aktuellen Workspace) entwickelt haben, sondern auch für Klassen der Java-Standardbibliothek, z.B. String oder ArrayList etc.

# 15. Die XML-Beispiele in ein Eclipse-Projekt übernehmen

Das Archiv DateienFuerPR2.zip (auf der Netzseite <u>public.beuth-hochschule.de/~grude</u>) enthält ein Verzeichnis XML. Darin befinden sich mehrere *Beispiel-Programme* (.java-Dateien) zum Thema XML und zahlreiche *Daten-Dateien*, die von den Beispiel-Programmen eingelesen werden sollen. Die Beispielprogramme verlassen sich darauf, dass (wenn sie ausgeführt werden) alle benötigten Daten-Dateien im *aktuellen Arbeitsverzeichnis* liegen. Ausserdem können einige der Beispielprogramme nur dann compiliert und ausgeführt werden, wenn bestimmte Java-Archive (.jar-Dateien) zugänglich sind, d.h. im Buildpath des Projekts eingetragen sind (siehe 11. Ein Java-Archiv zu einem Projekt hinzufügen).

Im folgenden wird beschrieben, wie man diese Beispiel-Programme und Daten-Dateien in ein Eclipse-Projekt übernehmen kann. Dabei wird angenommen, dass das Archiv DateienFuerPR2.zip entSS12 15. Die XML-Beispiele in ein Eclipse-Projekt übernehmen

packt wurde, so dass die zu übernehmenden Beispiel-Programme und Daten-Dateien in einem Verzeichnis ... \DateienFuerPR2\XML liegen.

Schritt 1: In Eclipse ein neues Projekt erstellen.

Menü File, New, Java Project wählen. Im Fenster New Java Project oben neben Project Name den Namen des Projekts eintragen. Auf Finish klicken. Für das neue Projekt wird automatisch ein Verzeichnis namens src erzeugt, in dem man alle Java-Quelldateien (. java-Dateien) ablegen sollte.

Im folgenden wird angenommen, dass dieses neue Projekt XmlProjekt01 heisst.

Schritt 2: Im XmlProjekt01 ein Verzeichnis für die Daten-Dateien anlegen:

Öffnen Sie das Kontext-Menü des Projekts (indem Sie im Package Explorer auf XmlProjekt01 rechtsklicken) und wählen Sie New, Folder. Im Fenster New Folder den Namen des neuen Verzeichnisses eingeben. Hier wird angenommen, dass das neue Verzeichnis DatenDateien heisst.

Schritt 3: Die Beispiel-Programme in das Verzeichnis src importieren:

Öffnen Sie das Kontext-Menü des Verzeichnisses src (indem Sie im Package Explorer auf src rechtsklicken) und wählen Sie Import ... . Im Import - Fenster + General / File System wählen und auf Next > klicken. Dann auf Browse ... klicken und zu dem Verzeichnis navigieren, in dem die zu importierenden Dateien stehen (hier wird angenommen: . . . DateienFuerPR2\XML). Alle Dateien in diesem Verzeichnis werden angezeigt. Nur die Java-Quelldateien (. java-Dateien) auswählen (aber keine vergessen!) und auf Finish klicken. Dadurch werden die ausgewählten Dateien in das Verzeichnis src kopiert.

Einige der kopierten Quelldateien werden (vom inkrementellen Java-Compiler) sofort mit roten Fehler-Pickeln versehen. Die werden (hoffentlich) nach dem Schritt 5 (siehe unten) verschwinden.

Schritt 4: Die Daten-Dateien in das Verzeichnis DatenDateien importieren:

Öffnen Sie das Kontext-Menü des Verzeichnisses DatenDateien (indem Sie im Package Explorer auf DatenDateien rechtsklicken) und wählen Sie Import ... . Im Import Fenster + General / File System wählen und auf Next > klicken. Dann auf Browse ... klicken und zum Verzeichnis navigieren, in dem die zu importierenden Dateien stehen (hier wird angenommen: ... DateienFuerPR2\XML). Alle Dateien in diesem Verzeichnis werden angezeigt. Nur die Daten-Dateien (mit den Namenserweiterungen .xml-, .dtd-, .xsd-, .txt) auswählen (aber keine vergessen!) und auf Finish klicken. Dadurch werden die ausgewählten Dateien in das Verzeichnis DatenDateien kopiert.

Schritt 5: Benötigte Java-Archive (. jar-Dateien) zum Projekt hinzufügen

Benötigt werden (von einigen der Beispiel-Programme zum Thema XML) die drei Java-Archive

jdom.jar, xercesImpl.jar**und** xml-apis.jar.

Im SWE-Labor findet man diese Archive im Verzeichnis C:\Programme (x86)\Java\JAR.

So fügt man die Archive zum XmlProjekt01 hinzu: Menü Project, Properties wählen. Im Fenster Properties for XmlProjekt01 in der linken Spalte Java Build Path wählen, dann etwa in der Mitte des Fenster den Reiter Libraries wählen und schließlich ganz rechts auf Add External JARs ... klicken. Im JAR Selection Fenster zum Verzeichnis D:\jars navigieren, die benötigten Archive auswählen und auf Öffnen klicken (keine Angst, die Archive werden dadurch nicht geöffnet, sondern kopiert :-).

Schritt 6: Das Verzeichnis DatenDateien als Arbeitsverzeichnis festlegen

| Beuth | Hochschule, | <b>SS12</b> |
|-------|-------------|-------------|
| Duum  | moundaile,  | 0016        |

Das aktuelle Arbeitsverzeichnis wird in einer Run Configuration festgelegt. Deshalb muss dieser Schritt für jedes *Programm* wiederholt werden. Hier wird er beispielhaft für das Programm XmlJStd beschrieben:

1. Das Programm XmlJStd ausführen lassen (Menü Run, Run as, Java Application).

Dadurch wird eine Run Configuration für das Programm XmlJStd erzeugt (falls es noch keine gibt). Das Programm XmlJStd wird jetzt Fehlermeldungen ausgeben, weil es mehrere Daten-Dateien (noch) nicht finden kann.

2. Menü Run, Run Configurations ... wählen. Im Fenster Run Configurations wird dann die Run Configuration des zuletzt ausgeführten Programms angezeigt.

3. Auf den Reiter (x) = Arguments klicken.

4. Ganz unten anstelle von Default: die Alternative Other: auswählen und daneben das gewünschte Arbeitsverzeichnis eintragen, z.B. so: \${workspace\_loc:XmlProjekt01/DatenDateien} Wenn man das Programm XmlJStd jetzt erneut ausführen lässt (indem man auf Run klickt) sollte es alle benötigten Daten-Dateien finden und keine diesbezüglichen Fehlermeldungen mehr ausgeben.

Achtung: Die Daten-Datei daten01E.xml (E wir Error) enthält absichtlich Fehler und sollte auch jetzt noch Fehlermeldungen provozieren.

## 16. Pfadnamen und URIs

Viele Java-Methoden erwarten als Parameter einen String, der einen *Pfadnamen* enthält. In einem solchen Pfadnamen kann man (auch unter Windows) die einzelnen Teile durch Schrägstriche / voneinander trennen, z.B. so:

String pfad01 = "D:/VerzeichnisA/Datei05.text";

Rückwärts-Freunde können (nur unter Windows) Pfadnamen auch mit *Rückwärtsschrägstrichenso* \ notieren, müssen aber jeweils 2 Rückwärtsschrägstriche angeben (damit der erste dem zweiten "seine besondere Bedeutung nimmt"), z.B. so:

String pfad02 = "D:\\VerzeichnisA\\Datei05.txt";

Einige Java-Methoden erwarten als Parameter einen String, der einen *URI* (Universal Resource Identifier) enthält. Falls dieser URI auf eine Datei auf dem lokalen Rechner zeigen soll, kann er z.B. so aussehen:

String uri01 = "file://localhost/D:/VerzeichnisA/Datei05.text";

Manchmal darf bzw. muss man die Angabe wie folgt abkürzen:

```
String uri02 = "file:///D:/VerzeichnisA/Datei05.text";
String uri03 = "///D:/VerzeichnisA/Datei05.text";
```

## 17. Suchen und Ersetzen mit regulären Ausdrücken und Fangmustern

Mit dem Find/Replace-Dialog kann man in einem Text bestimmte Strings *suchen* und durch andere Strings *ersetzen*. Öffnen kann man diesen Dialog mit dem Befehl

# Edit / Find/Replace oder Strg-F

(der zweite Schrägstrich ist ein Teil des Menüpunkt-Namens). Das relativ kleine Dialogfenster kann man (durch Ziehen mit der Maus an einem der vier Ränder) vergrößern und verkleinern.

Im simpelsten Fall gibt man hinter Find: und Replace with: *konkrete Strings* an, weil man z.B. alle Vorkommen des konkreten Strings Hallo suchen und durch den konkreten String hello ersetzen möchte.

Wenn man im Find/Replace-Dialog vor **Regular expressions** ein Häkchen macht, werden die Eingaben hinter **Find:** nicht mehr als konkrete Strings sondern als *reguläre Ausdrücke* (kurz: als *Muster*) interpre-

#### SS12 17. Suchen und Ersetzen mit regulären Ausdrücken und Fangmustern

| Muster (eingetragen nach Find:) | Steht für oder passt auf:                                                                                                    |
|---------------------------------|----------------------------------------------------------------------------------------------------|
| Hallo                           | Hallo                                                                                                    |
| [A-Z]+                          | Alle nicht-leeren Folgen von Zeichen zwischen A und Z.<br>Beispiele: A oder XYZ oder XXX oder SUMME .<br>Gegenbeispiele: a oder A3 oder Ä.                                                                |
| [+-]?[0-9]                      | Alle nicht-leeren Folgen von Zeichen zwischen 0 und 9,<br>mit oder ohne einem Vorzeichen + oder – davor.<br>Beispiele: 7 oder -123 oder +123 oder 0 oder -000.<br>Gegenbeispiele: a7 oder 123 – oder 0+0. |

tiert. Ein Muster kann für *einen* konkreten String oder aber für *mehrere* konkrete Strings stehen. Es folgen drei typische Beispiele:

Außerdem bewirkt das Häkchen vor Regular expressions, dass man hinter Find: sog. *Fangmuster* (engl. capturing groups) eintragen darf und dann hinter Replace: mit den Namen 1, 2, 3, ... die gefangenen Zeichenketten bezeichnen kann. Es folgt ein (hoffentlich) einfaches Beispiel, bei dem Namen der Form Meier, Otto oder Yildirim, Asaf etc. durch Otto Meier bzw. Asaf Yildirim etc. ersetzt werden sollen.

Ein Fangmuster (hinter Find:) besteht aus einem Paar runder Klammern mit einem Muster darin. Das folgende Find-Muster enthält zwei Fangmuster (und dazwischen die Zeichen ", "):

Find: ([A-Z][a-z]+), ([A-Z][a-z]+)Replace with:  $(2 \ 1$ 

Wendet man dieses Find-Muster z.B. auf die Zeichenkette Meier, Otto an, so wird der Nachname Meier vom ersten Fangmuster gefangen und der Vorname Otto vom zweiten. Die beiden Zeichen ", " zwischen dem Nach- und dem Vornamen werden von *keinem* der Fangmuster gefangen.

Hinter Replace with: bezeichnet \2 den Fang des zweiten Fangmusters und \1 den Fang des ersten Fangmusters. Zwischen den Variablen \2 und \1 steht in diesem Beispiel noch ein Zwischenraum-Zeichen (damit Meier, Otto durch Otto Meier und nicht durch OttoMeier ersetzt wird).

Anmerkung: Im obigen Beispiel werden nur die 26 Zeichen zwischen A und Z als Großbuchstaben und die 26 Zeichen zwischen a und z als Kleinbuchstaben erkannt. Sollen auch Zeichen wie ä, ö, ü, Ä, Ö, Ü, ß, é, ê etc. als Buchstaben erkannt werden, sollte man anstelle von [A-Z] und [a-z] die folgenden Teilmuster verwendet:

\p{L} für einen beliebigen (großen oder kleinen) *Buchstaben* (L wie "letter")

\p{L1} für einen beliebigen *kleinen Buchstaben* (L1 wie "letter, lowercase")

\p{Lu} für einen beliebigen großen Buchstaben (Lu wie "letter, uppercase")

Im März 2012 wurden damit 994 Unicode-Zeichen als Großbuchstaben und 1386 Zeichen als Kleinbuchstaben erkannt (feststellbar durch die Methoden Character.isUpperCase und Character.isLowerCase).

Aufgabe: Mit welchem Muster nach Find: und welchem Eintrag nach Replace with: kann man umgekehrt Namen der Form Otto Meier oder Asaf Yildirim durch solche der Form Meier, Otto bzw. Yildirim, Asaf ersetzen?

Eine *vollständige Beschreibung* der regulären Ausdrücke (Muster), die man hinter Find: eintragen darf, findet man in der *Online-Dokumentation der Java-Klasse* Pattern (denn Eclipse ist in Java programmiert).

| Beuth | Hochschule, | <b>SS12</b> |
|-------|-------------|-------------|
|       |             | ~~ ~ ~ ~    |

Eine knappe Zusammenfassung der Dokumentation bekommt man auch, wenn man im Find/Replace-Dialog den Cursor im Eingabe-Textfeld hinter Find: (bzw. hinter Replace with:) positioniert und Strg+Space drückt.

Es folgen hier noch ein paar Beispiele. Die doppelten Anführungszeichen " dienen hier nur dazu, Blanks (Leerzeichen, spaces) erkennbar zu machen. Sie müssen *weggelassen* werden, wenn man die Ausdrücke hinter Find: bzw. Replace with: eingibt:

**Beispiel 1:** An jede Ziffernfolge den Text Euro anhängen:

 Find: "(\d+)"
 Replace with: "\1 Euro"

Anmerkung: d (wie digit) bedeutet das Gleiche wie [0-9].

**Beipiel 2:** An jede Buchstabenfolge ein Komma anhängen:

Find: " (\p{Alpha}+) " Replace with: "\1, "

Anmerkung:  $p{Alpha}$  bedeutet das Gleiche wie [A-Za-z]. Achtung: Die Umlaute Ä, Ö und Ü liegen nicht zwischen A und Z, und für ä, ö, ü und ß gilt Entsprechendes.

 Beispiel 3: Jede nicht-leere Folge von Blanks (spaces) und Tab-Zeichen durch ein Blank ersetzen:

 Find: "[ \t]+"

 Replace with: " "

**Beispiel 4**: Jedes double-Literal der Form 0.0 oder 12.3456 etc., wird durch ein entsprechendes float-Literal (mit F dahinter) ersetzen.

**Find:** "(\d+\.\d+) " **Replace with:** "\1F"

Anmerkung: Der Punkt . hat normalerweise eine spezielle Bedeutung ("irgendein Zeichen"). Die wird hier mit dem Rückwärtsschrästrich  $\$  beseitigt und  $\$ . steht nur für einen Punkt.

Die folgende Lösung erlaubt auch Literale wie .0 oder .123 oder 0. oder 123.:

Find: "(\d+\.\d\*|\d\*\.\d+)" Replace with: "\1F" Anmerkung: Der Stern \* bedeutet: Null oder mehr Mal. \d\* bedeutet somit: Null oder mehr Ziffern. Der senkrechte Strich | bedeutet *oder* (er trennt Alternativen voneinander).

**Reguläre Ausdrücke editieren**: Besonders beim Eingeben von regulären Ausdrücken sollte man jedes Zeichen (auch Punkte und Kommas) deutlich erkennen können. Wenn einem der Font im Find/Replace-Dialog "zu klein und fitzelig" erscheint, kann man ihn mit folgendem Befehl ändern (z.B. von 10 Punkten auf 12 Punkte vergrößeren):

Window / Preferences / + General / + Appearance / Colors and Fonts / Dialog Font

Eine andere Technik besteht darin, dass man reguläre Ausdrücke in einer speziellen *Textdatei* (d.h. .txt-Datei) entwickelt und aufbewahrt (evtl. mit Kommentaren versehen) und sie bei Bedarf in den Find/Replace-Dialg rüberkopiert (mit Strg-C und Strg-V). Den Font für Text-Dateien kann man mit folgendem Befehl verändern:

Window / Preferences / + General / + Appearance / Colors and Fonts / Text Font

Besonders empfehlenswert sind für reguläre Ausdrücke Mono-Fonts (bei denen alle Zeichen gleich breit sind) wie z.B. *Courier, Courier New* oder *Lucida Console*.

Abschließende Anmerkung: Je früher und gründlicher man sich mit *regulären Ausdrücken* und *Fangmustern* vertraut macht, desto mehr langweilige Editier-Aufgaben kann man durch interessante Denksportaufgaben ersetzen. Statt z.B. von Hand hinter 17 Strings je ein Komma einzufügen, was höchstens 2 Minuten dauert, kann man sich auch fragen: "Mit welchem regulären Ausdruck kann ich diese Kommas automatisch einfügen lassen?", und mit dieser Frage kann man sich (wenn man zum ersten Mal darauf stößt) viel länger als 2 Minuten beschäftigen :-). Und wenn man ähnliche Probleme häufiger mit regulären Ausdrücken löst, kann man damit sogar Zeit sparen.

## 18. Mehr über Eclipse lernen

Mit dem Befehl Help / Tips and Tricks ... kann man einen Abschnitt der Eclipse-Hilfe öffnen, in dem interessante Tips und Tricks erklärt werden.

Unter der Adresse <u>www.eclipse.org/resources/</u> findet man etwa 300 Artikel, Präsentationen, Demos, Bücher und Podcasts über bestimmte Aspekte von Eclipse. Die meisten sind auf English, aber einige auch auf Chinesisch, Koreanisch, Japanisch, Arabisch, Französisch (sehr beruhigend) und etwa 10 sogar auf Deutsch (wieso eigentlich? :-).

Nehmen Sie sich vor, jede Woche oder alle 14 Tage ein bisschen mehr über Eclipse zu lernen. Vielleicht können Sie dann schon in wenigen Jahren aus Blei Gold machen (siehe dazu den Abschnitt 8.).